## **Entering and Editing Data in Microsoft Excel**

By Md Hafizi Ahsan

## Copyright

Entering and Editing Data in Microsoft Excel © 2023 by Md Hafizi Ahsan is licensed under CC BY-NC 4.0. To view a copy of this license, visit <u>http://creativecommons.org/licenses/by-nc/4.0/</u>

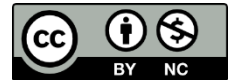

You can enter data into any cell in an Excel worksheet by directly typing it. Data can be text, numbers or so called, values. Values can also be formulas. To enter data, follow the example below.

 Click cell A1. After you clicked cell A1, it becomes the active cell which appears highlighted than the other cells. It has a thicker border surrounding it. Cell A1 is now ready to accept any data.

| 🗴 AutoSave 🌒 Off 🔒 🏷 🗸 🖓 🐱 Book1                                                                                                    | - E 🔎 Search        |                                                                                                    |                  |                | $\Leftrightarrow$                      | - 0       | ×      |
|----------------------------------------------------------------------------------------------------|---------------------|----------------------------------------------------------------------------------------------------|------------------|----------------|----------------------------------------|-----------|--------|
| File Home Insert Draw Page Layout Fi                                                                                                    | ormulas Data Review | View Help                                                                                                    |                  |                | Com                                    | ments 🖻 S | hare 🗸 |
| $\begin{array}{c c} & \& \\ & & \\ & & \\ Paste \\ & & \\ & & \\ &$ |                     | $\begin{array}{c c} General & \\ \hline \\ \hline \\ \hline \\ \hline \\ \hline \\ \hline \\ \hline \\ \hline \\ \hline \\$ | Conditional Form | natting ~<br>~ | ⊞ Insert ~<br>ﷺ Delete ~<br>∰ Format ~ |           | ~      |
| $\begin{array}{c} c_{\text{inpotent}} \\ A1 \\ \end{array} \\ \end{array} \\ \vdots \\ \end{array} \\ \vdots \\ \end{array} \\ \begin{array}{c} r_{\text{out}} \\ f_{\text{r}} \\ \end{array} \\ \end{array}$                                                                                                    | Alignment           | La Indinibel La                                                                                                    | Styles           |                | Cells                                  | Editing   | ~      |
| A B C D<br>1<br>2<br>3<br>4<br>5<br>Click cell A1                                                                                                    | E F                 | G                                                                                                    | H I              | J              | K                                      | L         | M      |
| 6 7 8 9 10 11 1 1 1 1 1 1 1 1 1 1 1 1 1 1 1 1                                                                                                     |                     |                                                                                                    | : •              |                |                                        |           |        |

- Type text 'Staff' in cell A1. The text appears both in the Formula Bar and in cell A1. After finished typing, press Enter to save the text in cell A1. If you make a mistake, you can edit the cell content by using one of the following ways:
  - Double-click the cell to edit the cell content directly in the cell.
  - Select the cell and press F2 to edit the cell content directly in the cell.
  - Select the cell that you want to edit and then click inside the Formula Bar to edit the cell content in the Formula Bar.
  - Click the cell to make it active and type the new content to replace the previous content.

| ×     | AutoSave     | Off                     | <b>し</b> 、 つ・ | ▼ Book1 -  | E 🔎       | Search   |                    |   |                  |            | $\Leftrightarrow$ | _                         | Ō        | ×      |
|-------|--------------|-------------------------|---------------|------------|-----------|----------|--------------------|---|------------------|------------|-------------------|---------------------------|----------|--------|
| File  | Home         | Insert                  | Draw Page La  | ayout Form | ulas Data | Review V | ′iew Help          |   |                  |            | Com               | ments                     | 🖻 Shi    | are ~  |
| Ê     | ۳ <u>,</u> ۵ | Calibri                 | ~ 11 ~        | A^ A =     | = _ %     | z ~ eb,  | General            | ~ | Conditional Fo   | rmatting ~ | 🔠 Insert 🕞        | $\sum$ ~                  | AZ∀ ∨    |        |
| Past  | - C -        | BI                      |               | ≡          |           |          | <b>G</b> ~ %       | 9 | 🗒 Format as Tabl | e ~        | 🔛 Delete 🗸        | $\downarrow$ $\checkmark$ | <b>ب</b> |        |
| ~     | 4            |                         |               |            |           |          | 00. 0.⇒<br>0.← 00. |   | F Cell Styles 🗸  |            | 🗮 Format 🗸        | <u>م</u>                  |          |        |
| Clip  | board 🛛 🖬    |                         | Font          | L2         | Alignm    | ent 🗄    | Number             | 5 | Styles           |            | Cells             | Edit                      | ing      | ~      |
| A1    | ~ :          | $\times \checkmark f_x$ | Staff         |            |           |          |                    |   |                  |            |                   |                           |          | ~      |
|       | А            | В                       | С             | D          | E         | F        | G                  | H | H                | J          | К                 | L                         |          | M      |
| 1 S   | itaff        |                         |               |            |           |          |                    |   |                  |            |                   |                           |          |        |
| 2     |              |                         |               |            |           |          |                    |   |                  |            |                   |                           |          |        |
| 3     |              |                         |               |            |           |          |                    |   |                  |            |                   |                           |          |        |
| 4     |              |                         |               |            |           |          |                    |   |                  |            |                   |                           |          |        |
| 5     |              |                         |               |            |           |          |                    |   |                  |            |                   |                           |          |        |
| 6     | Tvr          | e te                    | xt 'Sta       | ff' in     | cell /    | <u>۱</u> |                    |   |                  |            |                   |                           |          |        |
| 7     | אני          |                         |               |            | 0000      |          |                    |   |                  |            |                   |                           |          |        |
| 8     |              | an                      | d pres        | s Ent      | er        |          |                    |   |                  |            |                   |                           |          |        |
| 9     |              |                         |               |            |           |          |                    |   |                  |            |                   |                           |          |        |
| 10    |              |                         |               |            |           |          |                    |   |                  |            |                   |                           |          |        |
| 11    |              |                         |               |            |           |          |                    |   |                  |            |                   |                           |          |        |
| <     | >            | neet1                   | +             |            |           |          |                    |   |                  |            |                   | -                         | _        | •      |
| Enter | C Access     | bility: Good to         | o go          |            |           |          |                    |   |                  |            | E                 |                           |          | + 150% |

3. The active cell is moved to cell A2, right after you pressed Enter. Cell A2 is now ready to accept any data.

| AutoSave ● Off                                                                                                    | k1 - E           | ) Search        |           |                               |                                                             |                | $\Leftrightarrow$                         | - 0                                                                                                    | ×      |
|----------------------------------------------------------------------------------------------------|------------------|-----------------|-----------|-------------------------------|-------------------------------------------------------------|----------------|-------------------------------------------|----------------------------------------------------------------------------------------------------|--------|
| File <u>Home</u> Insert Draw Page Layout                                                                                                    | Formulas Data    | Review V        | 'iew Help |                               |                                                             |                | Com                                       | iments 🖻 Sł                                                                                                    | nare ~ |
| $\begin{array}{c c} & \& \\ \hline \\ Paste \\ \hline \\ \hline \\ \hline \\ \hline \\ \hline \\ \hline \\ \hline \\ \hline \\ \hline \\ $                           |                  | > v eb<br>≥ → E | General   | ✓ ■ Co 9 ₩ Fo 10 € Co 15 € Co | onditional Forr<br>ormat as Table<br>ell Styles ~<br>Styles | matting ~<br>~ | Insert ×<br>Delete ×<br>Format ×<br>Cells | $\sum_{i=1}^{n} \cdot \cdot \cdot \sum_{j=1}^{n} \cdot \cdot \cdot \cdot \cdot \sum_{j=1}^{n} \cdot \cdot \cdot \cdot \cdot \sum_{j=1}^{n} \cdot \cdot \cdot \cdot \sum_{j=1}^{n} \cdot \cdot \cdot \cdot \sum_{j=1}^{n} \cdot \cdot \cdot \cdot \sum_{j=1}^{n} \cdot \cdot \cdot \sum_{j=1}^{n} \cdot \cdot \cdot \sum_{j=1}^{n} \cdot \cdot \cdot \sum_{j=1}^{n} \cdot \cdot \cdot \sum_{j=1}^{n} \cdot \cdot \sum_{j=1}^{n} \cdot \cdot \sum_{j=1}^{n} \cdot \cdot \sum_{j=1}^{n} \cdot \cdot \sum_{j=1}^{n} \cdot \cdot \sum_{j=1}^{n} \cdot \cdot \sum_{j=1}^{n} \cdot \cdot \sum_{j=1}^{n} \cdot \cdot \sum_{j=1}^{n} \cdot \cdot \sum_{j=1}^{n} \cdot \sum_{j=1}^{n} $ | ~      |
| A2 $\checkmark$ : $\times \checkmark f_x$                                                                                                    |                  |                 |           |                               |                                                             |                |                                           |                                                                                                    | ~      |
| A B C D<br>1 Staff<br>2<br>3<br>4<br>5<br>6<br>7<br>8<br>9<br>10<br>11<br>11<br>5<br>10<br>10<br>11<br>5<br>10<br>10<br>10<br>10<br>10<br>10<br>10<br>10<br>10<br>10 | ell is<br>ell A2 | F               | G         | H                             |                                                             | J              | K                                         | L                                                                                                    | M      |
| Ready 22 Accessibility: Good to go                                                                                                    |                  |                 |           |                               |                                                             | Ħ              | 圓 四                                       |                                                                                                    | + 150% |

Type text 'Rina' in cell A2. The text appears both in the Formula Bar and in cell A2.
 After finished typing, press Enter to save the text in cell A2.

| AutoSave        | Off 📘                      | 9.4.         | ⊽ Book1 - I | E 🔎       | Search   |                    |     |                  |           | $\Leftrightarrow$ | _           | o x        |
|-----------------|----------------------------|--------------|-------------|-----------|----------|--------------------|-----|------------------|-----------|-------------------|-------------|------------|
| File Home       | Insert D                   | raw Page La  | ayout Form  | ulas Data | Review \ | /iew Help          |     |                  |           | Com               | ments       | 🖻 Share 🗸  |
| ra &            | Calibri                    | ~[11 ~       | A A =       | = _ »     | a v jeb, | General            | ~   | Conditional Form | natting ~ | 🖽 Insert 🕞        | ∑ ∽ Ž       | 7 ×        |
| Paste Car       | BIU                        | • IIII ~ (A) | ~ A ~ 🔳     |           |          | G ~ %              | 9 思 | Format as Table  | ~         | 👿 Delete 🗸        | ¥~ >        | ⊃ <b>~</b> |
| ~ 4             |                            |              |             |           |          | 00. 0;⇒<br>0,← 00. | Ę   | Cell Styles ~    |           | 🗮 Format 🗸        | <i>\</i> ~~ |            |
| Clipboard 🖬     |                            | Font         | <u>ل</u> اً | Alignme   | ent      | Number             | 5   | Styles           |           | Cells             | Editing     | g Y        |
| A2 ~ :          | $\times \checkmark f_x$ Ri | na           |             |           |          |                    |     |                  |           |                   |             | ~          |
| A               | В                          | С            | D           | E         | F        | G                  | Н   | 1                | J         | К                 | L           | M          |
| 1 Staff         |                            |              |             |           |          |                    |     |                  |           |                   |             |            |
| 2 Rina          |                            |              |             |           |          |                    |     |                  |           |                   |             |            |
| 3               |                            |              |             |           |          |                    |     |                  |           |                   |             |            |
| 4               |                            |              |             |           |          |                    |     |                  |           |                   |             |            |
| 5               |                            |              |             |           |          |                    |     |                  |           |                   |             |            |
| 6               |                            |              |             |           |          |                    |     |                  |           |                   |             |            |
| 7               | Туре                       | e text       | 'Rina       | a' in c   | ell A    | 2                  |     |                  |           |                   |             |            |
| 8               |                            |              |             |           |          |                    |     |                  |           |                   |             |            |
| 9               |                            | and          | press       | s Ente    | er       |                    |     |                  |           |                   |             |            |
| 10              |                            |              |             |           |          |                    |     |                  |           |                   |             |            |
| 11              |                            |              |             |           |          |                    |     |                  |           |                   |             |            |
| < > <u>Sł</u>   | heet1 +                    |              |             |           |          |                    | :   | -                | _         |                   | _           | • •        |
| Enter 😵 Accessi | ibility: Good to g         | D            |             |           |          |                    |     |                  |           | ■ — —             |             | + 150%     |

5. The active cell is moved to cell A3, right after you pressed Enter. Cell A3 is now ready to accept any data.

| AutoSave                         | Off 🔒                          | 9• (° - ;      | ▼ Book1 -       | E 🔎             | Search                      |          |                      |                                                                |           | $\Leftrightarrow$                         | - 0                                                                                                    | ×          |
|----------------------------------|--------------------------------|----------------|-----------------|-----------------|-----------------------------|----------|----------------------|----------------------------------------------------------------|-----------|-------------------------------------------|----------------------------------------------------------------------------------------------------|------------|
| File Home                        | Insert D                       | raw Page La    | ayout Form      | nulas Data      | Review V                    | iew Help |                      |                                                                |           | Com                                       | ments 🖻                                                                                                    | Share ~    |
| Paste<br>V<br>Clipboard          | Calibri<br><b>B</b> I <u>U</u> | √     11     √ | A^ A =          | E = s %         | n v eb<br>≣ →≡ E v<br>ent E | General  | • II<br>• II<br>• II | Conditional Forn<br>Format as Table<br>Cell Styles ~<br>Styles | natting ~ | Insert ×<br>Delete ×<br>Format ×<br>Cells | $\sum \stackrel{\sim}{\longrightarrow} \stackrel{2}{2} \stackrel{\nabla}{\longrightarrow} {\longrightarrow} {\rightarrow} {\rightarrow} $ | ·<br>·     |
| A3 ~ :                           | $\times \checkmark f_x$        |                |                 |                 |                             |          |                      |                                                                |           |                                           |                                                                                                    | ~          |
| A<br>1 Staff<br>2 Rina<br>3<br>4 | B                              | C              | D               | E               | F                           | G        | Н                    | 1                                                              | J         | K                                         | L                                                                                                    | M          |
| 5<br>6<br>7<br>8<br>9<br>10      |                                | The<br>mov     | activ<br>ved to | ve ce<br>o cell | ll is<br>I A3               |          |                      |                                                                |           |                                           |                                                                                                    |            |
| 11<br>                           | poet1                          |                |                 |                 |                             |          |                      |                                                                |           |                                           |                                                                                                    |            |
| Ready 😤 Accessi                  | bility: Good to g              | 0              |                 |                 |                             |          | :                    |                                                                |           | ▣ 巴 – —                                   | Sh                                                                                                    | ow desktop |

Type text 'Ahmad' in cell A3. The text appears both in the Formula Bar and in cell
 A3. After finished typing, press Enter to save the text in cell A3.

| AutoSave                                     | Off 🔒                 | 9• C• :               | ⊽ Book1 -             | · E 🔎          | Search                 |          |     |                                     |                | $\Leftrightarrow$            | -       | đ                    | ×     |
|----------------------------------------------|-----------------------|-----------------------|-----------------------|----------------|------------------------|----------|-----|-------------------------------------|----------------|------------------------------|---------|----------------------|-------|
| File Home                                    | e Insert D            | raw Page La           | ayout For             | mulas Data     | Review V               | ïew Help |     |                                     |                | Com                          | nments  | 🖻 Shi                | are ~ |
| Paste                                        | Calibri <b>B</b> I U  | • 11 •<br>•   ⊞ •   ₫ | A^ A`<br>~ <u>A</u> ~ |                | × ~ eb,<br>≣ → Ξ = = ~ | General  | > E | Conditional Form<br>Format as Table | natting ~<br>~ | Insert ∨ E Delete ∨ Format ∨ | ∑ ~<br> | 2⊽ ~<br>, <b>0 ~</b> | ~     |
| A3 V :                                       | $\times \sqrt{f_x}$ A | hmad                  | L.                    | Alightine      | ent                    | a Number |     | Styles                              |                | Cells                        | Edil    | ung                  | ~     |
| A<br>1 Staff<br>2 Rina<br>3 Ahmad<br>4<br>5  | B                     | C                     | D                     | E              | F                      | G        | Н   |                                     | J              | K                            | L       |                      | M     |
| 6<br>7<br>8<br>9<br>10<br>11<br>< > <u>5</u> | heet1 +               | pe tex<br>ar          | kt 'Ał<br>nd pi       | nmad<br>ress E | ' in ce<br>Inter       | ell A3   |     |                                     |                |                              |         |                      |       |
| Enter 😯 Access                               | ibility: Good to g    | 0                     |                       |                |                        |          |     |                                     |                | B 🗉 – —                      |         |                      |       |

7. The active cell is moved to cell A4, right after you pressed Enter. Cell A4 is now ready to accept any data.

| 🗴 AutoSave 🖲 Off) 🗧                                | ୬∙୯∘⊽ ∎                              | 300k1 - E           | O Search        |           |                                    |                                                             |                | $\Leftrightarrow$                          | - 0                                                                                                    | ×        |
|----------------------------------------------------|--------------------------------------|---------------------|-----------------|-----------|------------------------------------|-------------------------------------------------------------|----------------|--------------------------------------------|----------------------------------------------------------------------------------------------------|----------|
| File <u>Home</u> Insert I                          | Draw Page Layou                      | t Formulas Dat      | a Review V      | /iew Help |                                    |                                                             |                | Com                                        | iments 🖻 St                                                                                                    | nare ~   |
| Paste<br>Clipboard                                 | • 11 • A^<br>• I • I ↔ 2 • 4<br>Font | A <sup>×</sup> = =  | ≫ v eb          | General   | ✓ ■ Co 9 ■ Fo 1 ■ Co 1 ■ Fo 1 ■ Co | onditional Forr<br>ormat as Table<br>ell Styles ~<br>Styles | natting ~<br>~ | Hinsert ×<br>Delete ×<br>Format ×<br>Cells | $\sum_{i=1}^{n} \cdot \sum_{j=1}^{n} \sum_{i=1}^{n} \cdot \sum_{j=1}^{n} \cdot \sum_{i=1}^{n} \sum_{j=1}^{n} \cdot \sum_{j=1}^{n} \sum_{i=1}^{n} \sum_{j=1}^{n} \sum_{i=1}^{n} \sum_{i=1}^{n} \sum_{j=1}^{n} \sum_{i=1}^{n} \sum_{i=1}^$ | ~        |
| $A4 \qquad \checkmark : \times \checkmark f_X$     |                                      |                     |                 |           |                                    |                                                             |                |                                            |                                                                                                    | ~        |
| A B<br>1 Staff<br>2 Rina<br>3 Ahmad<br>4<br>5<br>6 | С                                    | DE                  | F               | G         | H                                  |                                                             | J              | K                                          | L                                                                                                    | M        |
| 7<br>8<br>9<br>10<br>11                            | The a<br>move                        | ctive co<br>d to ce | ell is<br>Il A4 |           |                                    |                                                             |                |                                            |                                                                                                    |          |
| Ready CAccessibility: Good to                      | +<br>go                              |                     |                 |           |                                    |                                                             | Ħ              | ▣ 巴                                        |                                                                                                    | - + 150% |

8. Continue typing these texts in their specific cells. Text 'Jude' in cell A4, text 'Mary' in cell A5 and text 'Ricky' in cell A6. Follow the same steps as described above.

| AutoSave Off                                                            | Boo Prow Boo                                                                                                    | <1 - E          | Search               | liow Holp                                       |                       |                                                             |                | ♥                                             | - O                                                                                                    | X          |
|-------------------------------------------------------------------------|----------------------------------------------------------------------------------------------------|-----------------|----------------------|-------------------------------------------------|-----------------------|-------------------------------------------------------------|----------------|-----------------------------------------------|----------------------------------------------------------------------------------------------------|------------|
| Pile Home Insert                                                        | $\begin{array}{c c} & & & \\ \hline & & & \\ \hline & & & \\ \hline & & & \\ \hline & & & \\ \hline & & & \\ \hline & & & \\ \hline & & & \\ \hline & & \\ \hline \\ \hline$ |                 | Review V             | General<br>General<br>CC × %<br>∴0 →0<br>Number |                       | onditional Forr<br>ormat as Table<br>ell Styles ~<br>Styles | matting ~<br>~ | E Insert ×<br>E Delete ×<br>Format ×<br>Cells | $\sum_{i=1}^{n} \langle i \rangle \langle i \rangle \langle i $ | snare V    |
| A B<br>1 Staff<br>2 Rina<br>3 Ahmad<br>4 Jude<br>5 Mary<br>6 Ricky<br>7 | C D                                                                                                    | E<br>Cont<br>in | ⊧<br>inue t<br>their | ہ<br>typing<br>spec                             | н<br>g the<br>cific o | se te<br>cells                                              | ر<br>xts       | K                                             | L                                                                                                    | M          |
| 8<br>9<br>10<br>11<br>< > Sheet1<br>Ready % Accessibility: Good t       | +                                                                                                    |                 |                      |                                                 | : 4                   |                                                             | <b></b>        | 8                                             | t Sh                                                                                                    | ow desktop |

9. Continue typing these texts in their specific cells. Text 'Age' in cell B1, number '38' in cell B2, number '29' in cell B3, number '49' in cell B4, number '53' in cell B5, and number '35' in cell B6. Follow the same steps as described above.

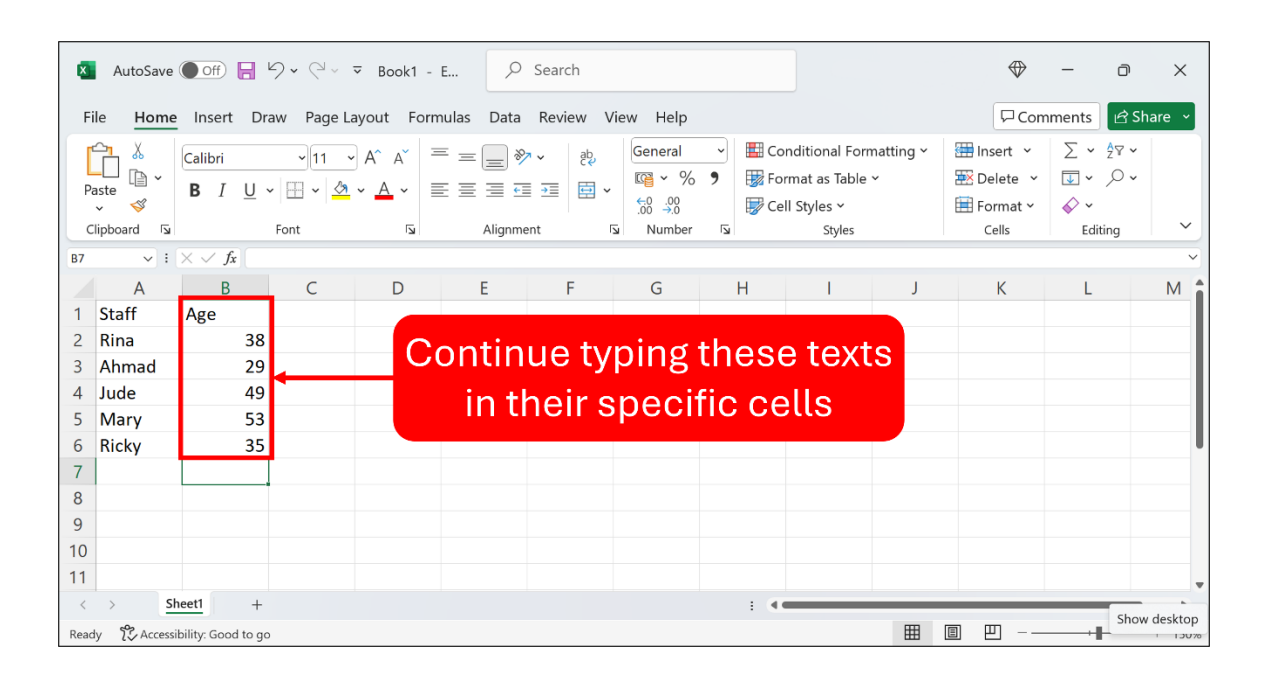

That's all.

You're awesome!